MINISTÈRE D'ÉTAT, MINISTÈRE DE LA FONCTION PUBLIQUE ET DE LA MODERNISATION DE L'ADMINISTRATION RÉPUBLIQUE DE CÔTE D'IVOIRE Union – Discipline – Travail

ECOLE NATIONALE D'ADMINISTRATION au cœur de la transformation de l'action publique

\_\_\_\_\_

## PROCÉDURE D'INSCRIPTION AUX TESTS D'ACCÈS À L'ENA, EN QUALITÉ D'AUDITEURS ET AUDITEURS À TITRE ÉTRANGER

- 1. Se connecter au site internet <u>www.ena.ci</u>
- Prendre connaissance de l'« arrêté d'ouverture » et du « communiqué », à télécharger sur le <u>www.ena.ci</u>
- 3. Cliquer sur le bouton « *cliquez ici pour vous inscrire* »
- 4. Renseigner le formulaire d'inscription en ligne
- Téléverser les pièces exigées (à l'exception du reçu de paiement des frais d'inscription)
- 6. Imprimer la fiche d'inscription
- Muni de la fiche d'inscription, payer à l'agence comptable de l'ENA, les frais d'inscription

NB : le paiement peu se faire par le candidat ou par toute autre personne

**8.** Se connecter à son espace candidat créé automatiquement lors de l'inscription en

Cliquant sur le bouton « *Déjà inscrit ? connectez-vous à votre espace* »

- **9.** Téléverser le reçu d'inscription
- 10. Vérifier le statut de son dossier de candidature à partir de son espace